# Hier beginnen

#### EPSON Perfection<sup>™</sup> 4870 Photo

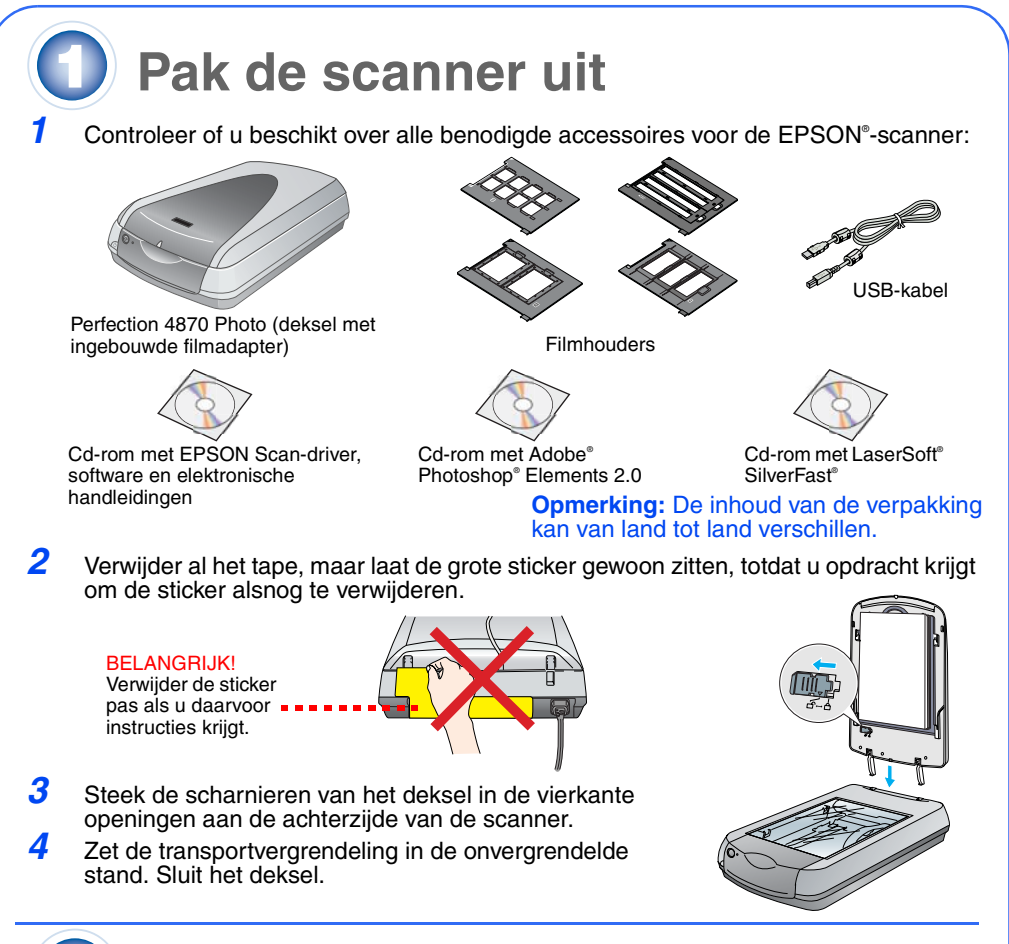

### Installeer de software

Wacht!U moet de software installeren voordat u de scanner aansluit op uw computer. De installatie kan een paar minuten duren. Sluit alle geopende programma's en schakel uw antivirussoftware uit.

De software werkt met Windows® 98, Me, 2000 en XP, en Macintosh® OS 8.6 tot 9.x en OS X 10.2.x. Volg de onderstaande stappen (voor Windows) of de stappen in de volgende kolom (voor Macintosh)

**Opmerking:** Als Adobe Photoshop of Photoshop Elements nog niet op uw computer is geïnstalleerd, installeer Photoshop Elements dan vanaf de cd-rom die bij de scanner is deleverd

#### Windows

Macintosh

- Plaats de cd-rom met scansoftware in de cd-rom- of dvd-lezer. Het installatieprogramma wordt automatisch gestart. Gebeurt dit niet, ga dan als volgt te werk:
- Windows XP: Klik op Start, klik op Deze computer (My Computer) en dubbelklik op EPSON.
- Windows 98, Me en 2000: Dubbelklik op Deze computer (My Computer) en dubbelklik op EPSON
- 2 Klik op Doorgaan wanneer u een bericht ziet over het uitschakelen van uw
- Kies de gewenste taal als u daarom wordt gevraagd.
- Lees de licentieovereenkomst en klik op Akkoord
- 5 Klik op Installeren in het installatievenster.
- 6 Installeer elk programma, waaronder ABBYY® FineReader® aan de hand van de instructies op het scherm. De installatie van EPSON Smart Panel" verloopt in meerdere stappen.
- Klik aan het eind van de installatie op Afsluiten. Installeer LaserSoft SilverFast aan de hand van de

instructies bij het programma. Volg vervolgens de instructies van deel 3 (hierna) om de scanner aan te sluiten.

#### Klik op Installeren

Test Verlagt Interaction

TION 4870 PHOTO

**Opmerking:** Deze software kan niet overweg met het UNIX-bestandssysteem voor Mac OS X. Installeer de software daarom op een schiif of partitie waarop dit bestandssysteem niet wordt gebruikt.

- Plaats de cd-rom met scansoftware in de cd-rom- of dvd-lezer. Het installatieprogramma wordt automatisch gestart. Gebeurt dit niet, dubbelklik dan op het cd-rompictogram 💽 EPSON.
- Als u Mac OS X gebruikt: dubbelklik op de map Mac OS X in de map EPSON en dubbelklik vervolgens op het pictogram EPSON. Als u Mac OS 8.6 tot 9.x gebruikt: dubbelklik op het pictogram EPSON in de map
- EPSON. 3 Klik op **Doorgaan** wanneer u een bericht ziet over het uitschakelen van uw antivirussoftware
- Kies de gewenste taal als u daarom wordt gevraagd.
- 5 Klik op Akkoord om door te gaan als u een licentieovereenkomst ziet.
- 6 Klik op Installeren in het installatievenster. Voer indien nodig uw naam en wachtwoord als beheerder in.
- **Opmerking:** Wanneer u installeert onder Macintosh OS 8.6 tot 9.x kunt u worden gevraagd Carbon Library te updaten. Wanneer de installatie van Carbon Library is voltooid en u de computer opnieuw hebt gestart, dubbelklikt u op het pictogram 💽 EPSON. Klik vervolgens op Installeren om door te gaan met de installatie
- Installeer elk programma, waaronder ABBYY FineReader, aan de hand van de instructies op het scherm. De installatie van EPSON Smart Panel verloopt in meerdere stappen
- Klik aan het eind van de installatie op Afsluiten.

Installeer LaserSoft SilverFast aan de hand van de instructies bij het programma. Volg de onderstaande instructies om de scanner aan te sluiten. Start de computer vervolgens opnieuw om de scanner en software te activeren.

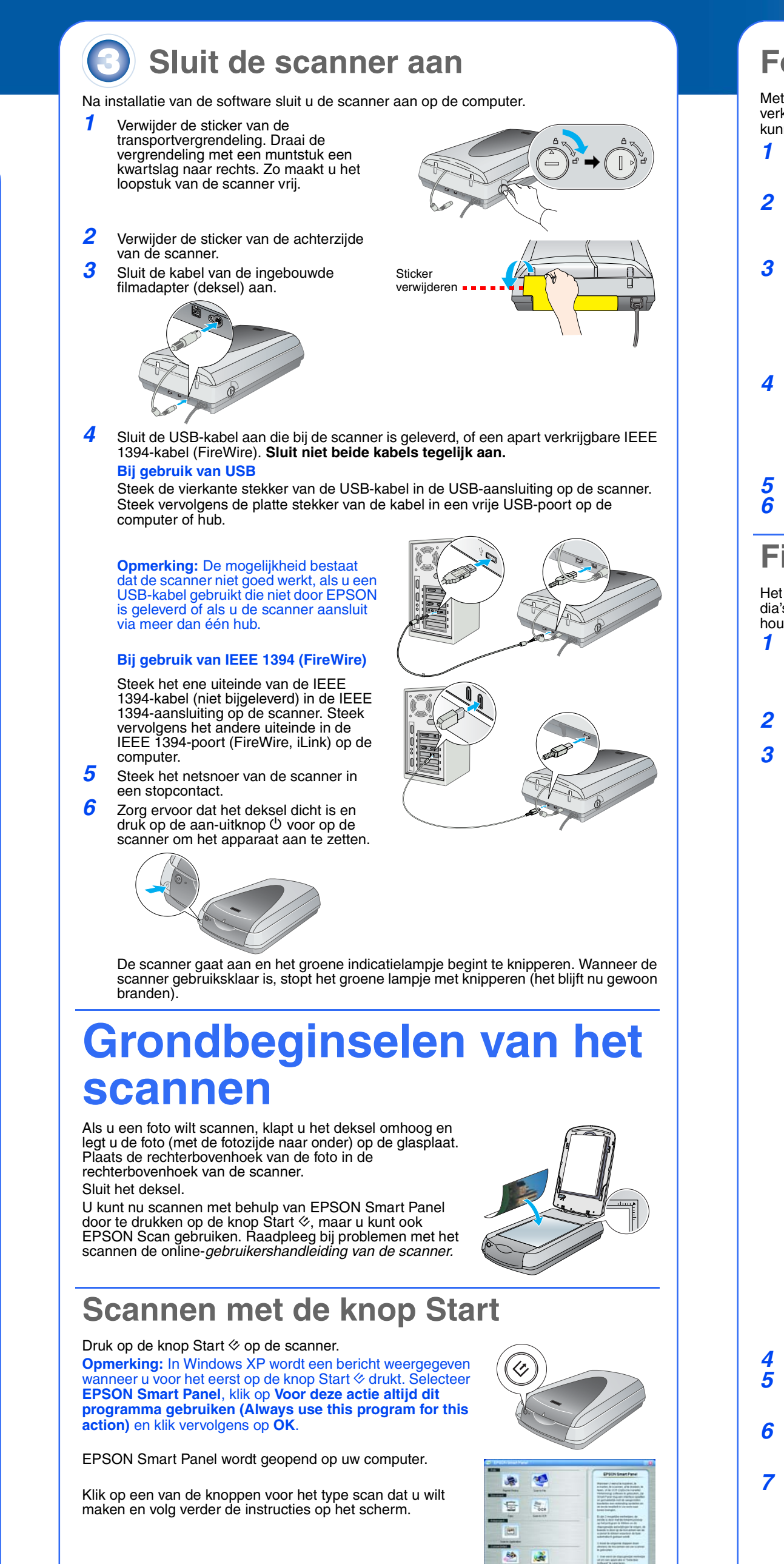

## Scannen met EPSON Scan

U kunt EPSON Scan starten vanuit Adobe Photoshop Elements en ieder ander programma dat voldoet aan de TWAIN-norm. U kunt EPSON Scan ook rechtstreeks starten op uw computer.

EPSON Scan heeft drie scanmodi:

- Volautomatische modus, waarmee de scaninstellingen automatisch worden aereaeld.
- Thuismodus voor het scannen van films en voor meer controle over de scaninstellingen, waaronder Digital ICE."
- Professionele modus voor volledige controle over alle scaninstellingen.
- 8

#### Foto's verbeteren

Met de functies Digital ICE en Kleur herstellen kunt u automatisch foto's verbeteren die verkleurd of vuil zijn of waarin krassen en vouwen zitten. Digital ICE en Kleur herstellen kunnen worden gebruikt voor foto's, negatieven en film.

- **1** Start EPSON Scan en activeer de thuismodus of professionele modus. U ziet het volgende dialoogvenster
- (of een venster dat hier sterk op lijkt). Klik op de knop Voorbeeldscan onder in het
- dialoogvenste
- Uw foto wordt weergegeven in het Voorbeeldscan-
- Doe het volgende:
- Als u de thuismodus gebruikt, klikt u op de knop Reeldaannassingen Als u de professionele modus gebruikt, schuift u naar
- de onderzijde van het dialoogvenster.
- U ziet de diverse aanpassingsmogelijkheden. Schakel het selectievakje Digital ICE of Kleuren
- herstellen in.
- Schakel Digital ICE in als de foto vies, gekrast, gevouwen of gescheurd is.
- Schakel Kleuren herstellen in als de foto verkleurd
- Selecteer in het Voorbeeldscan-venster de miniatuur die u wilt scannen. Klik op de knop **Scannen**.

#### Film scannen

- Het deksel van de scanner heeft een ingebouwde filmadapter. Als u films, negatieven of dia's wilt scannen, moet u de reflecterende mat uit het deksel verwijderen en de film in een houder plaatsen.
- **1** Zorg ervoor dat de transportvergrendeling ongedaan is gemaakt en dat de kabel van de filmadapter is aangesloten op de scanner. Als u de kabel nog moet aansluiten, moet u de scanner eerst uitzetten. Zet de scanner weer aan wanneer u de kabel hebt aangesloter
- Klap het deksel helemaal omhoog. Schuif de reflecterende mat omhoog en haal de mat uit het deksel.
- Volg de instructies voor het type film dat u wilt scannen: Als u films of negatieven scant, schuift u de film in de
- betreffende houder met de glanzende zijde naar beneden.

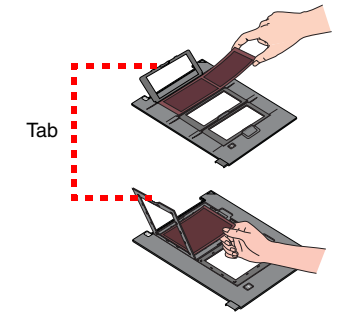

Schuif de film in de houder zoals getoond. Klap het afsluitplaatje omlaag en druk op de tab. Zorg ervoor dat alle tabs vastklikker

Plaats de filmhouder op de scanner zoals getoond. Zorg ervoor dat het witte driehoekje op de houder wijst naar de rechterbovenhoek van de scanner

Als u dia's scant, plaatst u eerst de houder op de scanner. Vervolgens plaatst u de dia's in de houder

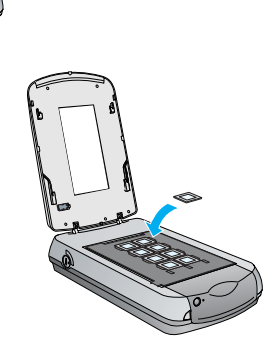

EPSON Scan Thuimodus

Yoobeektican • 🛃 Scarren

HHD Cgrégutée. Skéler(D

OZwat-HE!

Postief

onigrouting21 Dright

Beekgarpassingen...

Sluit het deksel

- Start EPSON Scan en selecteer het juiste Documenttype: Kleurennegatief, Zwart-witnegatief of Positief (voor dia's en transparanten)
- Klik op de knop Voorbeeldscan onder in het
- dialoogvenste
- Uw foto wordt weergegeven in het Voorbeeldscan-venster. Doe het volgende:
- Als u de thuismodus gebruikt, klikt u op de knop Beeldaanpassingen
- Als u de professionele modus gebruikt, schuift u naar de onderzijde van het dialoogvenster.

U ziet de diverse aanpassingsmogelijkheden. Doe het volgende:

- Schakel Digital ICE in als de film vies of gekrast is.
- Selecteer **Stof verwijderen** in plaats van **Digital ICE** als u zwart-witnegatieven of Kodachrome-film scant. Schakel Kleuren herstellen in als de opnamen
- Help Bezet Skalter(C) verkleurd zijn. Deze optie wordt grijs weergegeven en kan dus niet worden gebruikt als het Voorbeeldscan-venster niet wordt weergegeven.
- Selecteer in het Voorbeeldscan-venster de miniatuur die u wilt scannen. **10** Klik op de knop **Scannen**.

**Opmerking:** Wanneer u films scant met Digital ICE, kan de scanner een klik laten horen. Dit is normaal.

# **Problemen?**

| Knippert groen                                                                               | Bezig met opwarmen of scannen.                                                                                                    |
|----------------------------------------------------------------------------------------------|----------------------------------------------------------------------------------------------------|
| Groen                                                                                        | Klaar om te scannen.                                                                                                    |
| Knippert rood                                                                                | Zorg ervoor dat beide transportvergrendelingen in de<br>onvergrendelde stand staan.<br>Start de computer opnieuw en zet de scanner uit en weer aan<br>Neem contact op met uw leverancier of EPSON als het rode<br>lampje blijft knipperen.                                                                                                    |
| Uit                                                                                          | Controleer of de scanner op de computer is aangesloten en aanstaat.                                                                                                    |
| Als uw probleem hier wordt                                                                   | genoemd, probeer dan deze suggesties.                                                                                                    |
| De wizard Nieuwe hardware<br>gevonden (Found New<br>Hardware) verschijnt.                    | Klik op <b>Annuleren (Cancel)</b> en voer de stappen uit bij<br>"Installeer de software" op deze poster. Koppel de scanner los<br>voordat u de software installeert.                                                                                                    |
| De scanner maakt een<br>krakend geluid bij het<br>aanzetten.                                 | Zorg ervoor dat beide transportvergrendelingen in de onvergrendelde stand staan.                                                                                                    |
| U krijgt een melding over een<br>HI-SPEED USB-apparaat in<br>Windows XP.                     | Klik op $\mathbf{x}$ in de hoek van het berichtvenster om het te sluiten.<br>Uw scanner werkt goed, maar niet op maximale snelheid.                                                                                                    |
| U krijgt een foutmelding<br>wanneer u probeert te<br>scannen of de scanner doet<br>het niet. | Controleer of de scanner op de computer en het lichtnet is<br>aangesloten en aanstaat.<br>Zorg ervoor dat beide transportvergrendelingen in de<br>onvergrendelde stand staan.<br>Verwijder de volgende programma's: ABBYY FineReader,<br>EPSON Photo Print, EPSON Scan, EPSON Smart Panel en<br>ScanToWeb. Verwijder de software met het onderdeel<br>Software (Add/Remove Programs) van het Windows<br>Configuratiescherm (Control Panel). Installeer de<br>scansoftware vervolgens opnieuw aan de hand van de<br>instructies op deze poster.              |
| U kunt geen negatieven of<br>dia's scannen.                                                  | Zorg ervoor dat de kabel van de filmadapter (deksel) is<br>aangesloten op de scanner (zie deel 3) en dat de<br>reflecterende mat is verwijderd.<br>Probeer de thuismodus of professionele modus. Controleer o<br>Documenttype of Filmtype overeenstemt met wat u wilt<br>scannen: Kleurennegatief, Zwart-witnegatief of Positief (voor<br>dia's en transparanten).<br>Zorg ervoor dat beide transportvergrendelingen in de<br>onvergrendelde stand staan.<br>Zorg er ook voor dat de glasplaat schoon is en dat de<br>filmhouder goed op de glasplaat ligt. |
| De hoek van de foto wordt niet gescand.                                                      | Leg uw foto op een afstand van ten minste 1,5 mm van de boven- en rechterrand van de glasplaat.                                                                                                    |

- Dubbelklik op het pictogram *Perf4870 Gebruikershandleiding* op het bureaublad. (Plaats de cd-rom met scansoftware in de cd-rom- of dvd-lezer als u de handleiding niet hebt geïnstalleerd.) In het venster Aangepaste installatie selecteert u Gebruikershandleiding voor de scanner en vervolgens klikt u op Installeren. Microsoft® Internet Explorer of Netscape® Navigator (versies 5.0 of hoger) moet op uw computer zijn geïnstalleerd om de gebruikershandleiding te kunnen lezen.
- Online-Help van Smart Panel en EPSON Scan: klik in deze programma's op de knop Help die of het vraagteken dat in het venster zichtbaar is

#### Veiligheidsvoorschriften

Lees al deze veiligheidsvoorschriften en bewaar ze ter referentie. Volg alle op de scanner aangegeven

waarschuwingen en aanwijzingen. Plaats de scanner dusdanig dat de interfacekabel gemakkelijk op de computer kan worden aangesloten. Plaats of bewaar de scanner niet buiten en zorg ervoor dat het apparaat niet wordt blootgesteld aan vuil, stof, water of hittebronnen. Vermijd plaatsen die onderhevig zijn aan schokken, trillingen, hoge temperaturen of luchtvochtigheid, direct zonlicht, sterke lichtbronnen of snelle wisselingen in temperatuur of luchtvochtigheid. Werk niet met natte hander

Plaats de scanner vlak bij een stopcontact waar de stekker van het netsnoer er gemakkelijk kan worder uitaetrokken.

Plaats voedingskabels zodanig dat geen slijtage, inkepingen, rafels, plooien en knikken kunnen optreden. Plaats geen voorwerpen op voedingskabels en plaats de voedingskabels zodanig dat niemand erop kan stappen. Let er vooral op dat de uiteinden van de voedingskabels recht op de apparatuur zijn aangesloten. Gebruik alleen het type stroombron dat op de scanner is aangegeven.

Gebruik geen stopcontacten in hetzelfde circuit als fotokopieerapparaten, airconditioners of andere apparaten die regelmatig worden in- en uitgeschakeld. Als u bij de scanner gebruikmaakt van een verlengsnoer, zorg er dan voor dat het totale amperage van de

apparaten die via het verlengsnoer zijn aangesloten niet meer bedraagt dan het voor het verlengsnoer toegestane amperage. Zorg ook dat het totale amperage van alle apparaten die op het stopcontact zijn aangesloten niet meer bedraagt dan het voor het stopcontact toegestane amperage. Belast het stopcontact niet met meerdere apparaten.

Haal het netsnoer, de scanner of de opties nooit uit elkaar en probeer deze onderdelen nooit zelf te wijzigen of te repareren, tenzij dit uitdrukkelijk staat beschreven in de handleiding bij de scanne n in een van de openingen, daar deze in aan punten waar spanning op staat of onderdelen kunnen uitschakelen. Denk aan het gevaar voor elektrische

schokken. Laat altijd voldoende ruimte vrij achter de scanner voor de kabels en boven de scanner om het deksel helemaal open te kunnen zetten.

Koppel de scanner los en laat reparatie of onderhoud over aan erkend onderhoudspersoneel als: het netsnoer of de stekker is beschadigd, vloeistof in de scanner is gekomen, de scanner is gevallen of de behuizing is beschadigd, de scanner niet normaal functioneert of duidelijk anders presteert dan normaal. (Wijzig geen instellingen waarvoor in de gebruiksaanwijzing geen instructies worden gegeven.) Als u de scanner in Duitsland wilt gebruiken, let dan op het volgende: de installatie van het gebouw moet beschikken over een stroomonderbreker van 10 of 16 A om de scanner te beschermen tegen kortsluiting en stroompieken.

Alle rechten voorbehouden. Niets uit deze uitgave mag worden verveelvoudigd, opgeslagen in een geautomatiseerd gegevensbestand of openbaar worden gemaakt, in enige vorm of op enige wijze, hetzij elektronisch, mechanisch, door fotokopieën, opnamen of op enige andere manier, zonder voorafgaande schriftelijke toestemming van Seiko Epson Corporation. De hierin beschreven informatie bij andere scanners. Seiko Epson Corporation noch zijn filialen kunnen door de koper van dit product of door derden verantwoordelijk worden gesteld voor schade, verlies of onkosten ontstaan als gevolg van: al dan niet foutief gebruik of misbruik van dit product of onbevoegde wijzigingen en herstellingen of (met uitzondering van de V.S.) het zich niet strikt houden aan de gebruiks- en onderhoudsvoorschriften van Seiko Epson Corporation. Seiko Epson Corporation kan niet verantwoordelijk worden gesteld voor schade of problemen voortvloeiende uit het gebruik van andere dan originele onderdelen of gebruiksgoederen kenbaar als Original EPSON Products of EPSON Approved Products by Seiko Epson Corporation. Seiko Epson Corporation kan niet verantwoordelijk worden gesteld voor schade voortvloeiende uit elektromagnetische storingen die plaatsvinden door het gebruik van andere interfacekabels dan kenbaar als EPSON Approved Products by Seiko Epson Corporation. EPSON is een gedeponeerd handelsmerk van Seiko Epson Corporation. Microsoft en Windows zijn gedeponeerde handelsmerken van Microsoft Corporation. Macintosh is een gedeponeerde Algemene kennisgeving: andere productinamen vermeld in deze uitgave dienen uitsluitend als identificatie en kunnen handelsmerk van Zaptan Kodak Company.

Copyright © 2003 by Seiko Epson Corporation

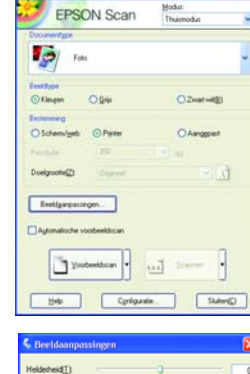

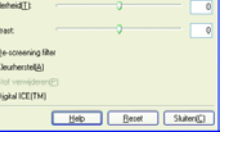

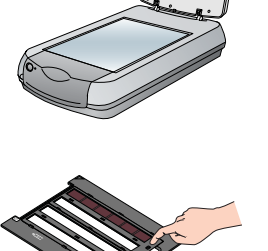

35-mm-negatieven of -filmstroker

Kalibratievenster onbedekt laten